Brightspace - Discussions Instructor Guide

Post & Completion

Evaluation & Feedback